# WIFI modul UŽIVATELSKÝ NÁVOD

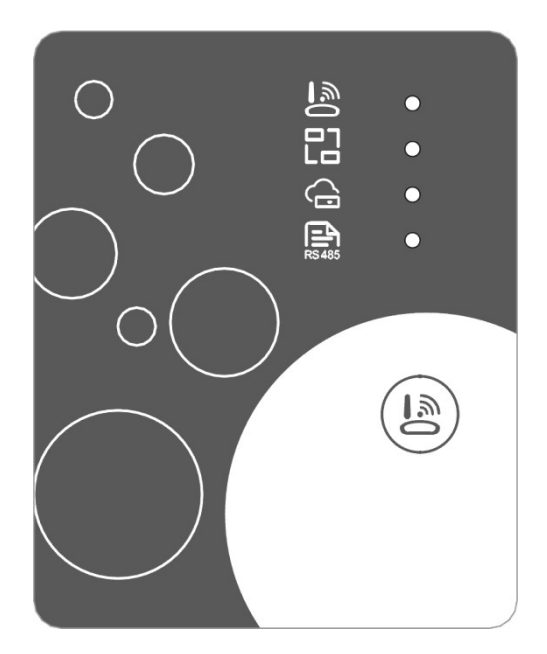

Než začnete zařízení používat, přečtěte si prosím pečlivě tento uživatelský manuál. Dodržujte prosím důkladně pokyny tohoto uživatelského manuálu.

# Pokyny týkající se soukromí uživatele

Vaše soukromí bereme velice vážně a slibujeme, že vás budeme informovat o tom, jak nakládáme s vašimi údaji. Před nahráním soukromých údajů uživatelů, jako je vaše emailová adresa nebo fyzická adresa, na cloud vás požádáme o váš souhlas a budeme dělat vše, co je v našich silách, abychom chránili bezpečnost vašich údajů.

# Popis

- přijímá datový signál z cloudového serveru a přenáší ho do hlavního zařízení
- přijímá datový signál z hlavního přístroje a přenáší ho na cloudový server;
- k úspěšnému upgradu základní desky řídící jednotky WIFI modulu na dálku přes cloudový server
- k úspěšnému upgradu hlavního zařízení přes základní desku řídící jednotky WiFi modulu

### Technické parametry

PROVOZNÍ NAPĚTÍ: DC 8V-12V (Doporučená hodnota 12V)

PROVOZNÍ PROUD: Max. procházející proud 1A, průměrný proud v režimu stand-by 50mA

TEPLOTNÍ ROZSAH: Provozní teplota: -30°C - +70°C ; skladovací teplota: -40°C - +85°C

#### LED UKAZATELE:

4 kontrolní světla, ukazatel nastavení sítě, ukazatel připojení routeru, ukazatel připojení ke cloudovému serveru, ukazatel komunikace 485;

ROZMĚRY (DxŠxV): 78 mm x 63 mm x 24 mm

#### Instalace

Na zadní straně WIFI modulu je magnet, modul může být nainstalován uvnitř i venku, pokud se zamezí jeho vystavení slunečnímu záření;

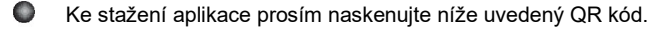

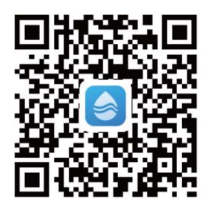

# Popis funkcí

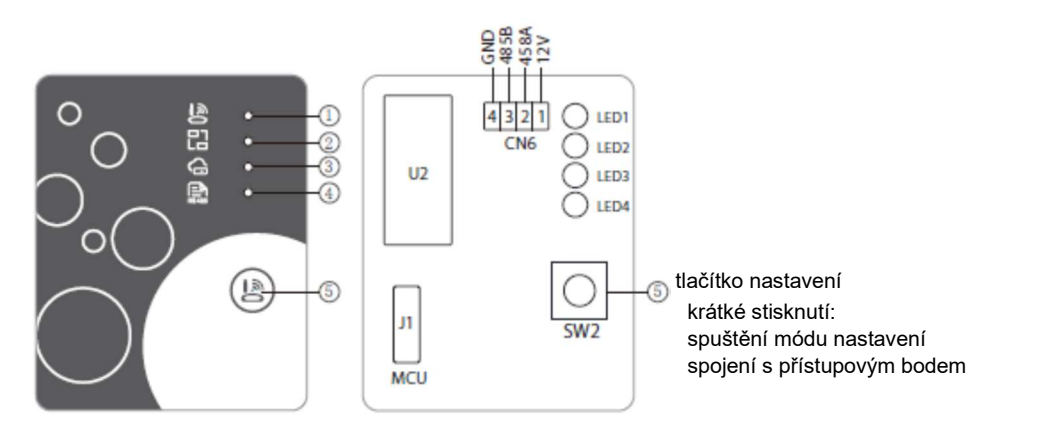

|   | NÁZEV                                       | SVÍTÍ                     | KRÁTCE BLIKÁ                          | ZHASNE    |
|---|---------------------------------------------|---------------------------|---------------------------------------|-----------|
| 1 | ukazatel nastavení sítě                     | probíhá nastavení<br>sítě | probíhá nastavení funkce<br>SmartLink | dokončeno |
| 2 | ukazatel připojení routeru                  | v pořádku                 | něco není v pořádku                   |           |
| 3 | ukazatel připojení ke cloudovému<br>serveru | v pořádku                 | něco není v pořádku                   |           |
| 4 | ukazatel komunikace 485                     | v pořádku                 | něco není v pořádku                   |           |

### Přihlášení

Chcete-li se zaregistrovat, přihlásit nebo nastavit nové heslo, vyplňte svou emailovou adresu a heslo.

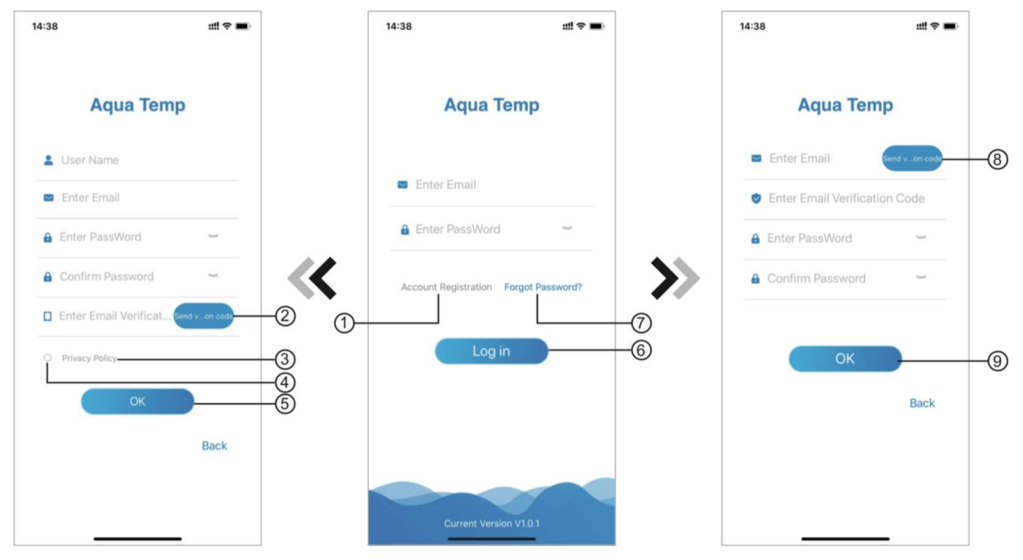

Obr.2 Registrace účtu

Obr.2 Přihlášení

Obr.3 Zapomenuté heslo

- Registrace účtu: Pokud se chcete zaregistrovat, klepněte na 1 (obr. 1), čímž přejdete do rozhraní registrace účtu, zde vyplníte příslušné informace a klepnete na 2, čímž získáte ověřovací kód. Jakmile vyplníte informace v aplikaci, klepnutím na 3 si zobrazíte podrobnosti Ochrany osobních údajů. Klepnutím na 4 vyjádříte svůj souhlas s Ochranou osobních údajů a klepnutím na 5 dokončíte registraci. Uvědomte si prosím, že doba platnosti ověřovacího kódu je 15 minut, vyplňte tedy prosím ověřovací kód do 15 minut, jinak budete muset požádat o nový kód.
- Přihlášení: Postupujte podle pokynů na stránce (obr. 1), zadejte svou registrovanou e-mailovou adresu a heslo, klepněte na 6 a přejděte do seznamu zařízení.
- 3. Zapomenuté heslo: Když zapomenete heslo, klepněte na 7 (obr. 1), přejděte do rozhraní pro zapomenuté heslo (obr.3). Postupujte podle pokynů na stránce a vyplňte příslušné informace, klepněte na 8 k zaslání ověřovacího kódu na váš email, poté vložte zaslaný kód, potvrďte změnu hesla klepnutím na 9 a máte hotovo.

# Přidání zařízení

Po přihlášení v zobrazení My Device (obr. 4) postupujte podle pokynů pro přidání WiFi nebo DTU.

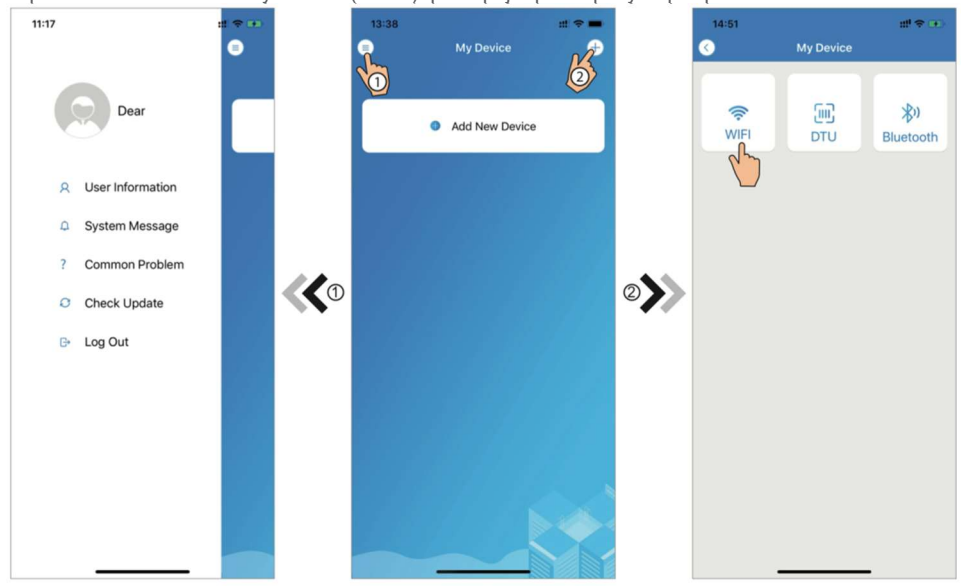

Obr. 5 Nabídka vpravo

Obr.4 My Device (moje zařízení)

Obr.6 Přidání zařízení

### Nastavení WiFi sítě

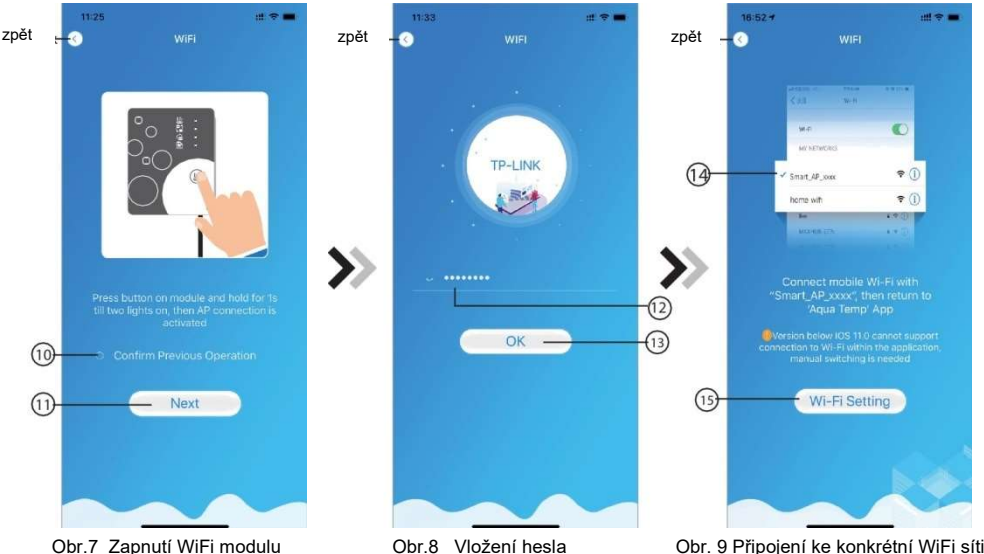

Obr.7 Zapnutí WiFi modulu

Obr. 9 Připojení ke konkrétní WiFi síti

- 1. Postupujte podle pokynů na stránce (obr. 7), stiskněte tlačítko na modulu a držte ho po dobu 1 sekundy, dokud se nerozsvítí dva LED ukazatele, tím se aktivuje spojení s přístupovým bodem, klepnutím na 10 potvrdíte volbu a klepnutím na 11 přejdete dál.
- 2. Klepněte na 12 a vložte heslo aktuálního WiFi připojení, klepnutím na 13 akci potvrdíte.
- 3. Přejděte na nastavení systému a připojte se na konkrétní WiFi síť, klepnutím na 14 vyberte možnost "Smart AP \_xxx", klepnutím na 15 vyskočí okno (obr.10), postupujte podle pokynů a pak přejděte do možnosti nastavení WiFi (obr. 11).

|     | 15:03 f :::!! ♀ ■>                                                                                                    | 16:28<br>< Settings                                                                 | 배 후 🛋)<br>WLAN             | 16:55 <del>√</del> ttf 40 <b>■</b> ><br>WIFI                                                                                                    |
|-----|----------------------------------------------------------------------------------------------------|-------------------------------------------------------------------------------------|----------------------------|----------------------------------------------------------------------------------------------------|
| >>> | Airplane Mode VLAN TP-LINK > Blueto On > Cellular S Personal Hotspot Off >                                                      | WLAN<br>Smart AP_2FDC<br>Unsecured Network<br>MY NETWORKS<br>HUAWEI-WIFI<br>TO-LINK | ••0                        |                                                                                                    |
|     | VPN                                                                                                    | TP-LINK_5G                                                                          | • ₹ (j                     | las 4.9 0<br>MACHUS 57% 4.9 0                                                                                                    |
|     | Notifications >   Sounds & Haptics >   Do Not Disturb >   Screen Time >                                                         | AGV<br>BaGua<br>client                                                              | • • ()<br>• • ()<br>• • () | Connect mobile WI-Fi with<br>"Smart AP_xxxc", then return to<br>Aqua Temp' App<br>"Version below IOS 11.0 cannot support<br>contection to WI-Fi within the application,<br>manual switching is needed |
|     | Image: Control Center >   Image: Control Center >   Image: Control Center >   Image: Control Center >   Image: Control Center > | DDTEST<br>DIRECT-HHLAP-<br>DIRECT-<br>HJDESKTOP-55                                  |                            | Next                                                                                                    |
|     | Wallpaper   Siri & Search                                                                                                    | DIRECT-<br>KkDESKTOP-0AI                                                            | 86919msLR € ≑ (j)          |                                                                                                    |

Obr 10 Nastavení

Obr 11 Nastavení WiFi

Obr.12 Připojení ke konkrétní WiFi síti

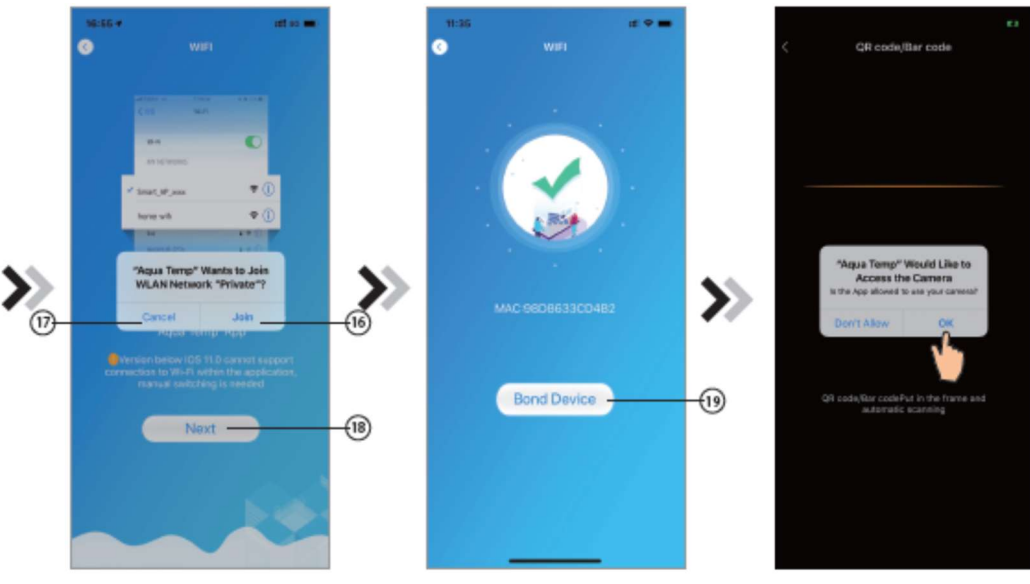

Obr. 13 Nastavení sítě

Obr.14 Párování zařízení

Obr. 15 Naskenování kódu

- 4. Vraťte se do nastavení sítě (obr. 12), klepnutím na 16 se připojíte k WiFi síti, klepnutím na 17 akci zrušíte, klepnutím na 18 přejdete dál (obr. 13), klepnutím na 19 spárujete zařízení (obr 14).
- Klepněte na možnost OK (obr. 15), abyste aplikaci umožnili použít kameru k naskenování WF čárového kódu na jednotce tepelného čerpadla (obr.16).
- 6. Klepnutím na OK dokončíte párování zařízení (obr. 17).
- 7. Poté, co proběhne spárování WiFi a DTU, přejděte zpět do zobrazení My Device (obr. 18).

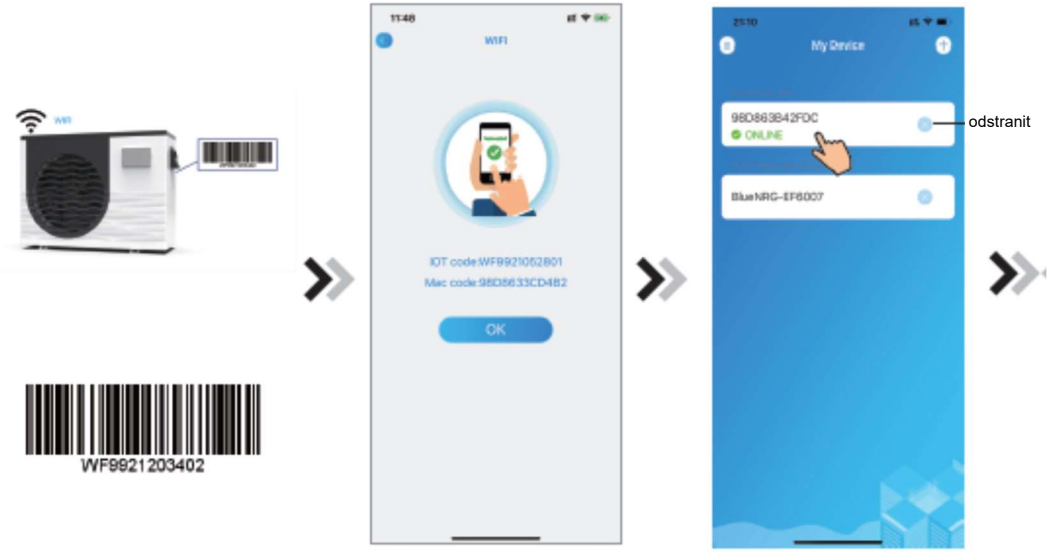

Obr.17 Dokončení párování

Obr.18 Správa zařízení

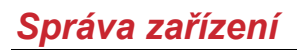

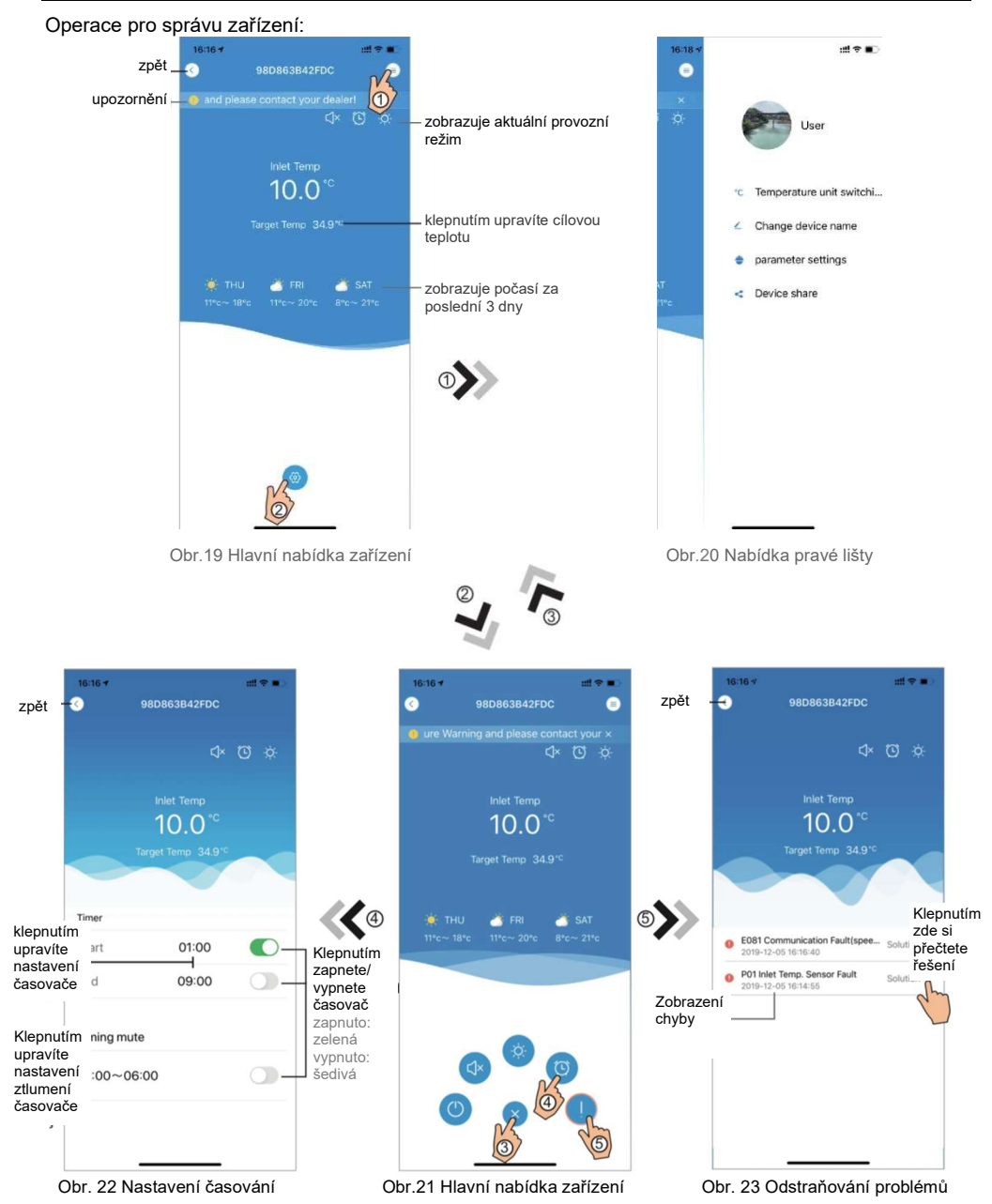

| IKONA    | NÁZEV                 | FUNKCE                                                                              |  |
|----------|-----------------------|-------------------------------------------------------------------------------------|--|
|          | ZAPNOUT/VYPNOUT       | Klepnutím zapnete/vypnete jednotku                                                  |  |
|          | tichý mód vypnutý     | Tichý režim je vypnutý, klepnutím aktivujete tichý režim                            |  |
| C1×      | tichý mód zapnutý     | ný mód zapnutý Tichý režim je zapnutý, klepnutím ho vypnete.                        |  |
|          | změna režimu          | Mění režimy: chlazení – ohřívání – auto                                             |  |
| *        | chlazení              | Režim chlazení, klepnutím na ikonu změníte provozní režim.                          |  |
| ÷¢.      | ohřívání              | Režim ohřívání, klepnutím na ikonu změníte provozní režim                           |  |
| A        | auto                  | Automatický režim, klepnutím na ikonu změníte provozní režim                        |  |
|          | nastavení časovače    | Klepnutím přejdete do nabídky zapnutí/vypnutí časovače a<br>nastavení jeho ztlumení |  |
|          | odstraňování problémů | Klepnutím přejdete do zobrazení odstraňování problémů                               |  |
| <b>(</b> | Nabídka               | Klepnutím rozbalíte nebo sbalíte nabídku                                            |  |

Kód: 20200601-0001